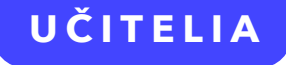

## AKO POUŽÍVAŤ KUBO EDU Manuál na registráciu a prepojenie so školou

Stiahnite si apku *KUBO - detské knihy* do mobilu či tabletu cez Google Play alebo App Store. Môžete však využívať aj webovú verziu aplikácie na stránke **app.kuboknihy.sk**.

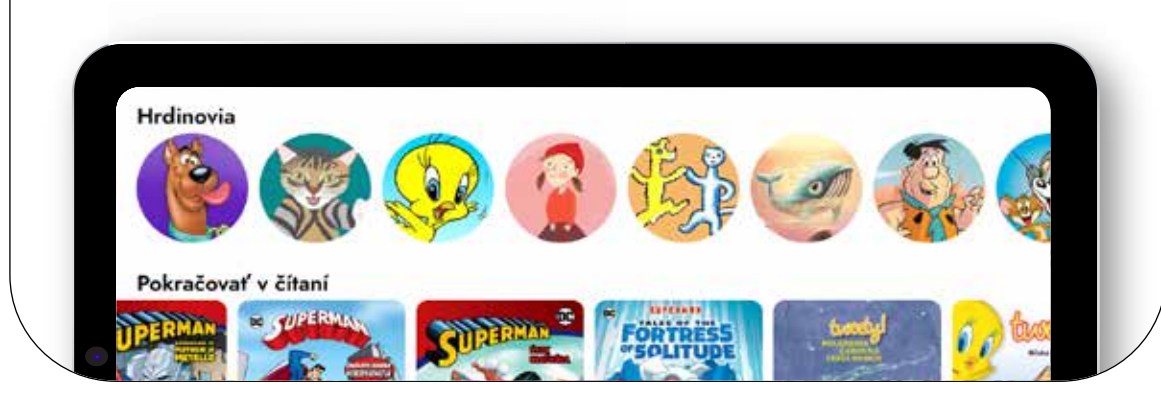

Po stiahnutí otvorte apku a zvoľte možnosť **Registrovať sa.** 

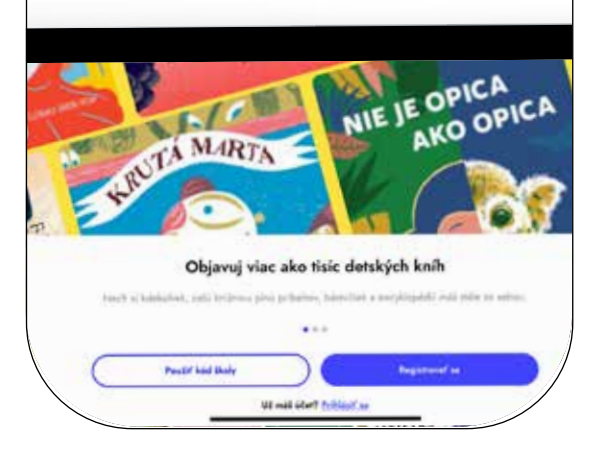

**3** Vyplňte svoj mail, vymyslite si heslo a kliknite na tlačidlo **Pokračovať.** 

| 58                                           |                           |   |
|----------------------------------------------|---------------------------|---|
| <b>Vytvor si svoj</b><br>Pridaj sa do KUBO k | <b>j účet</b><br>omunity. |   |
| Emailová adresa                              |                           |   |
| mojemeno@skola.ok                            |                           | / |
| Heslo                                        |                           |   |
|                                              | 0                         |   |

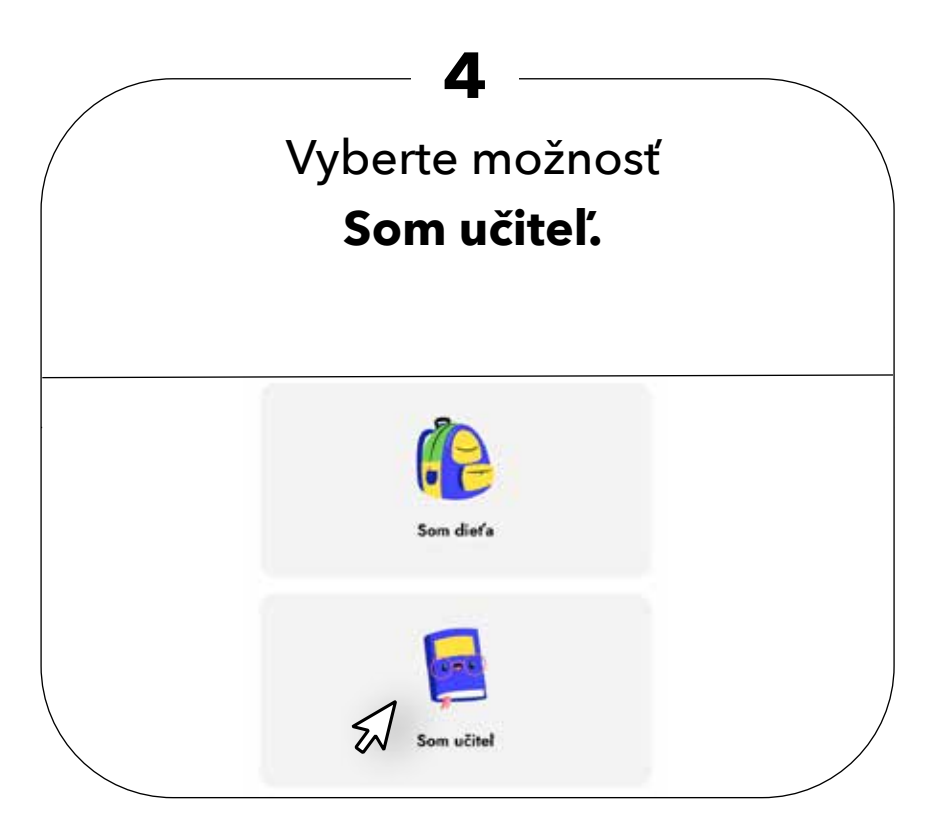

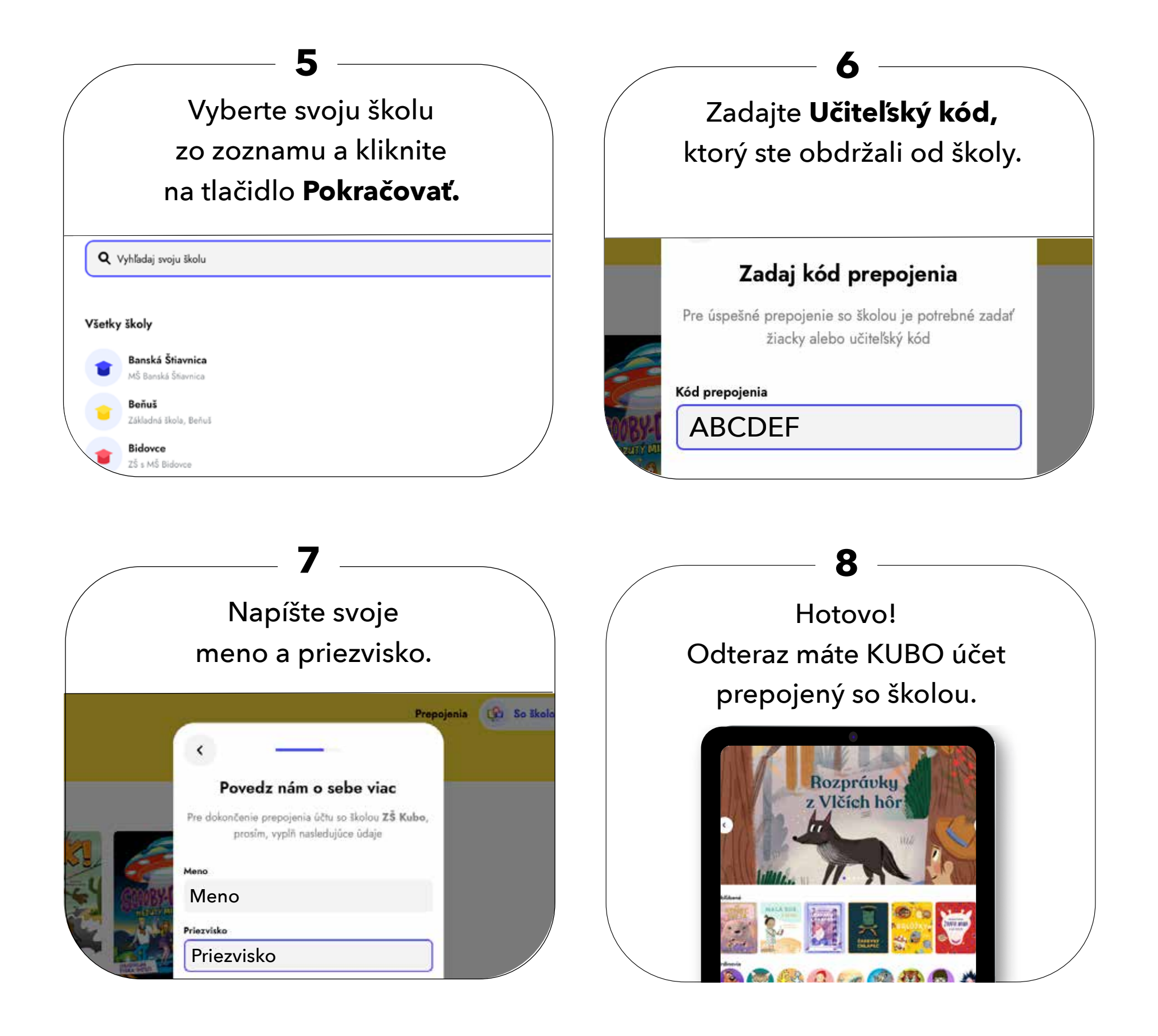

V prípade otázok nás kontaktuj na support@kubomedia.sk